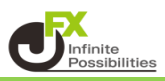

1【注文】ボタンから【売注文】または【買注文】をクリックすると、 【新規注文】画面が表示されます。

| <b>+</b> | 新規注文(USD/JP`                                 | Y)                              |                |                  |                                               |                | +                    | <b>\$</b> □ ~              | X           |
|----------|----------------------------------------------|---------------------------------|----------------|------------------|-----------------------------------------------|----------------|----------------------|----------------------------|-------------|
|          | 成行                                           | 通常/IF                           | 時間指定           |                  | осо                                           |                | ストリーミ                | ング                         |             |
|          | JSD/JPY ~                                    |                                 |                |                  |                                               |                |                      | о.                         | 3           |
|          | <sup>⊪⊡</sup><br>105. <b>69</b> <sup>5</sup> | <sup>азк</sup><br>105. <b>6</b> | 9 <sup>8</sup> | 始値<br>高値<br>NYCL | i: 106.0<br>i: <mark>106.0</mark><br>.: 106.0 | 26<br>82<br>39 | 前日比:<br>安値:<br>Time: | -0.34<br>105.58<br>10:52:4 | 4<br>2<br>1 |
|          |                                              | 売                               | ×              |                  |                                               | 両建な            | し                    | `                          | 0           |
|          | Lot数                                         | 1 Lot 😌 🕮                       | ot=<br>1,000   |                  |                                               |                |                      |                            |             |
|          | 決済なし                                         | 決済pips                          |                | 決済DOM            | 1E                                            | 決涉             | 膏OCO                 |                            |             |
|          |                                              |                                 |                |                  | 🗌 確認                                          | 忍不要            |                      | 確認画面                       | >           |

2 上部の【通常/IF】をクリックし【通貨ペア】、【売買】、【両建】、【Lot数】、【期限】の各項目を設定します。 ※各項目をクリックすると、選択画面が表示されます。 【売買】、【両建】、【期限】は項目をクリックすることで表示が変更されます。

| 成行                                           | 通常/IF                                                             | 時間指定                       | осо                                 | ストリーミン               | 2                             |
|----------------------------------------------|-------------------------------------------------------------------|----------------------------|-------------------------------------|----------------------|-------------------------------|
| USD/JPY ~                                    |                                                                   |                            |                                     |                      | 0.3                           |
| <sup>в⊡</sup><br>105. <b>69</b> <sup>5</sup> | азк<br>105. <b>6</b> 9                                            | 始値<br><b>38</b> 高値<br>NYCL | : 106.026<br>: 106.082<br>: 106.039 | 前日比:<br>安値:<br>Time: | -0.344<br>105.582<br>12:54:07 |
|                                              | 売                                                                 | ✓                          | 両                                   | 連なし                  | <b>~</b>                      |
| Lot数                                         | 1 Lot 😌 1Lot                                                      | :=<br>,000                 | 期限                                  | 無期限                  | <u> </u>                      |
| 劫得多姓                                         | 1100 044                                                          |                            | ku#"                                |                      | ~                             |
| ₩IJ≭IT<br>レート <b>1</b><br>レート差               | 指值,<br><b>06.195</b> <mark>,</mark><br>500                        |                            |                                     | ı                    | ~                             |
|                                              | 指值,<br><b>06.195</b> , <del>\$</del><br>500<br>决済 <sub>pips</sub> | 決済DON                      |                                     | <br>決済oco            |                               |

3 【執行条件】をクリックし、「トレール」を選択し値幅を入力してから【注文確認画面】ボタンをクリックします。 ※【確認不要】にチェックを入れておくと【注文確認画面】ボタンが【注文送信】ボタンとなり、 クリックすると注文されます。

| ╋ 新規注文(USD/JP                      | Y)                                          |                      |                                            |                      |                               |            |
|------------------------------------|---------------------------------------------|----------------------|--------------------------------------------|----------------------|-------------------------------|------------|
| 成行                                 | 通常/IF                                       | 時間指定                 | осо                                        | ┙ 確認                 | 不要 注文:                        | <u>送</u> 信 |
| USD/JPY ~                          |                                             |                      |                                            |                      | 0.3                           |            |
| <sup>₿</sup> ₽<br>105. <b>69</b> 0 | <sup>азк</sup><br>105.6                     | 93 <sup>≋</sup><br>N | 当値: 106.026<br>写値: 106.082<br>/CL: 106.039 | 前日比:<br>安値:<br>Time: | -0.349<br>105.582<br>12:54:25 |            |
|                                    | 売                                           | <b></b>              | 両                                          | 連なし                  | ~                             |            |
| Lot数<br>執行条件<br>トレール               | 1∟ot , 🛟 <sup>1⊔</sup><br>トレール<br>0.500 , 😌 | ot=<br>1,000         | 期限                                         | 無期限                  |                               |            |
| 決済なし                               | 決済pips                                      | 決済ロ                  | DONE                                       | 決済OCO                |                               |            |
|                                    |                                             |                      | □ 確認不                                      | 要 _ 注文               | 確認画面 >                        |            |

※値幅の設定は、レートと同じ表示での入力となります。

- (例) USD/JPY トレール幅50銭(=500pips)…「0.500」と入力
- (例) EUR/USD トレール幅 500pips…「0.00500」と入力
- 4【注文確認】画面が表示されますので、注文内容を確認した後【注文送信】ボタンをクリックします。

| 🕂 新規注文(USI                         | (YPE/C |                                                      |       | * 📼 🗙                                                                                                    |
|------------------------------------|--------|------------------------------------------------------|-------|----------------------------------------------------------------------------------------------------|
| 成行                                 | 注文確認   |                                                      | ×     | -==>1                                                                                                    |
| USD/JPY<br><sup>BID</sup><br>105.6 | 注文方式   | 通常<br>USD/JPY<br>売<br>両建なし<br>1 Lot<br>トレール<br>0.500 |       | 0.3<br>5: -0.348<br>5: 105.582<br>e: 12:54:32<br>【<br>、<br>、<br>、<br>、<br>、<br>、<br>、<br>、<br>、<br>、<br>、<br>、<br>、 |
| 執行条件<br>トレール<br>決済なし               | ZITCH  | 注文送信                                                 | キャンセル | 注文確認画面 >                                                                                                    |

## 5 注文結果が表示されます。

| ╋ 新規注文(USD                        | )/JPY)                                                   |                                                | * 💽 🗙                                      |
|-----------------------------------|----------------------------------------------------------|------------------------------------------------|--------------------------------------------|
| 成行                                | 新規注文(通常/IF)<br>注文履歴で注文・約                                 | リーミング                                          |                                            |
| USD/JPY                           | *                                                        |                                                | 0.3                                        |
| <sup>вір</sup><br>105. <b>6</b> 9 | 91 105. <b>69</b> 4                                      | 始値:106.026 前<br>高値:106.082 :<br>NYCL:106.039 T | 日比: -0.348<br>安値: 105.582<br>ïme: 12:54:46 |
|                                   | 売 🗸                                                      | 両建なし                                           | ×                                          |
| Lot数 し<br>執行条件 し<br>トレール し        | 1 Lot , 🛟 <sup>1Lot=</sup><br>1,000<br>トレール<br>0.500 , ≎ | 期限    無                                        | 期限」                                        |
| 決済なし                              | 決済pips                                                   | 決済DONE 決済O                                     | co                                         |
|                                   |                                                          | □ 確認不要                                         | 注文確認画面 >                                   |

## 6【注文一覧】に注文が表示されました。

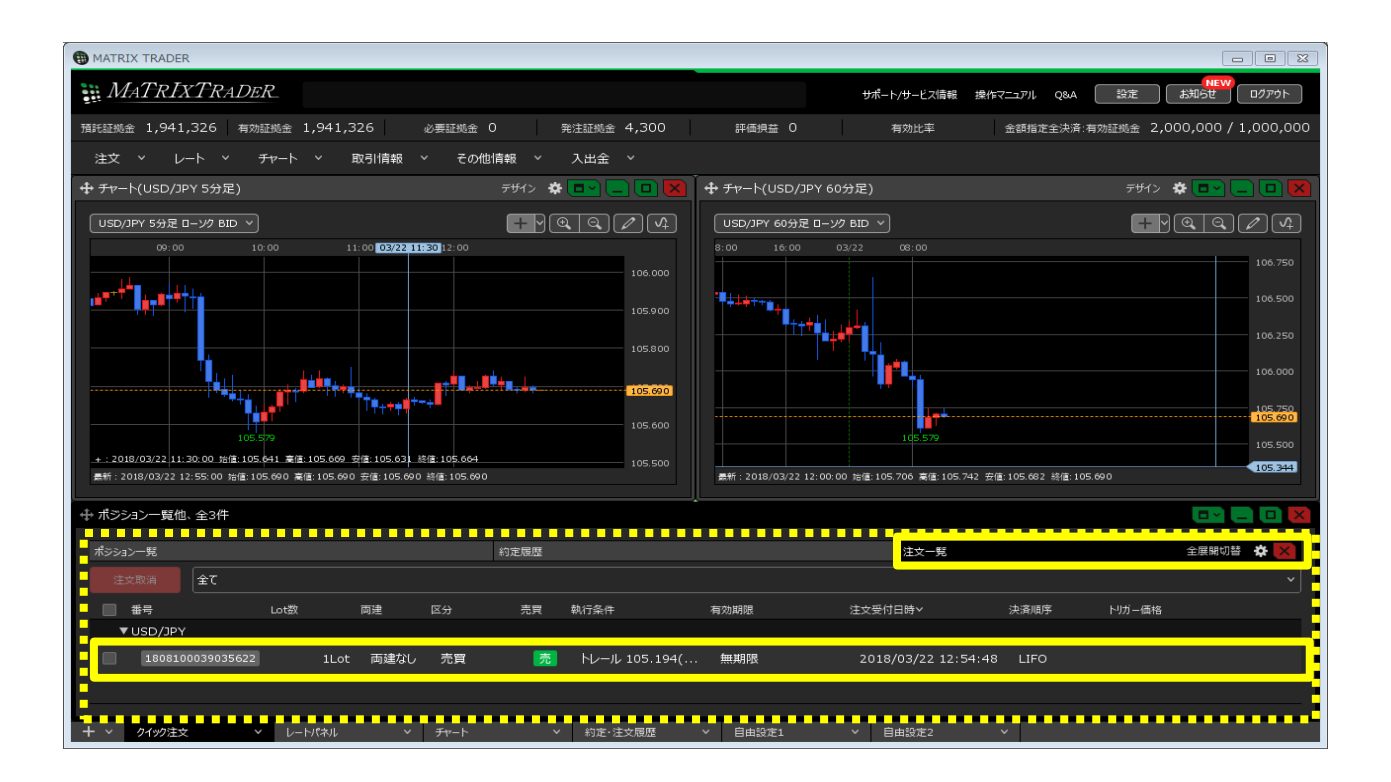